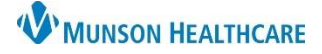

## Interactive View (IView) Overview for Providers

Cerner PowerChart EDUCATION

## Intake and Output Overview

Providers can view a patient's intake and output within Interactive View (IView) but are unable to edit this information. To view a patient's intake and output:

- 1. Select Interactive View in the dark blue Menu.
- 2. The IView Navigator is made up of bands and sections within the bands. Sections with a checkmark indicate data has been entered. Click on the Intake and Output band:
  - a. A summary of Today's and Yesterday's I&O are at the top of the flowsheet.
  - b. Darker colored rows list hourly volumes for the specific categories such as Urine Output.
  - c. Shift (Days, Afternoons and Nights) and 24-hour total columns display corresponding totals.
  - d. Fluid Balances are listed at the bottom of the flowsheet.

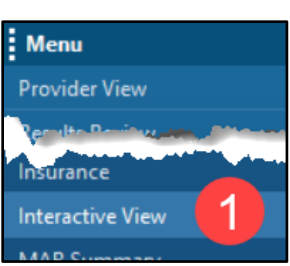

| $\langle \rangle$                                  | 🔹 🔒 Interactive View                                                                 |                                            |             |                 |                                  |             |             | 🔀 Full screen  | 🖶 Print          | 15 mir وم            | nutes ag |
|----------------------------------------------------|--------------------------------------------------------------------------------------|--------------------------------------------|-------------|-----------------|----------------------------------|-------------|-------------|----------------|------------------|----------------------|----------|
| ••                                                 | √⊗×                                                                                  |                                            |             |                 |                                  |             |             |                |                  |                      |          |
| <u> Inta</u>                                       | ike and Output                                                                       |                                            | February 1  | 3, 2023 7:00 AM | A EST - February 1               | 5, 2023 6:  | 59 AM EST   |                | < >              |                      |          |
|                                                    | Intake<br>Continuous Infusions                                                       | Today's Intake: 0 mL C                     | utput: 0 ml | Balance: 0 mL   | Yesterday's Intak                | e: 2000 mL  | Output: 700 | mL Balance: 13 | 00 mL 🧹          | a                    |          |
| ~                                                  | Medications<br>Oral Intake                                                           | <b>P</b> 101                               | 8:00 F      | M - 7:00 PM -   | 2/13/2023<br>6:00 PM - 5:00 PM - | 4:00 PM -   |             | Days 2:00 PM - | 2/1<br>1:00 PM - | 3/2023<br>12:00 PM - | 11:0     |
|                                                    | Gastric Intake Transfusions                                                          | ⊿ Output Total                             | 8:59 Pf     | 700 700         | 259 PM E21 2:59 PM E21           | 4:59 PM EST | 31.         | 2:59 PM ES     | 1:59 PM EST      | 12:59 PM ES          | 1 11:55  |
|                                                    | Irrigant Intake<br>Peritoneal Dialysis Catheter(s) Intake                            | ⊿ Urine Output<br>Urine Voided             | mL          | 700<br>700      |                                  |             |             |                |                  |                      |          |
| 7                                                  | Other Intake Sources<br>Output                                                       | Urine Void Count<br>Urine Color            |             |                 | 1                                |             |             | 2 1            |                  |                      |          |
|                                                    | Urine Output<br>Gastric Output                                                       | Urine Description<br>⊿ Urinary Cath(s) Out | 🔛           |                 |                                  |             |             |                |                  |                      |          |
|                                                    | Stool Output<br>Chest Tube(s) Output                                                 | ∠ Urinary Catheter(s)                      |             |                 |                                  |             |             |                |                  |                      |          |
|                                                    | Surgical Drain(s) Output<br>Peritoneal Dialysis Catheter(s) Output<br>Blood Deficits | △ Gastric Output                           |             |                 |                                  |             |             |                |                  |                      |          |
|                                                    |                                                                                      | Emesis Count<br>Emesis Amount              | mL          |                 |                                  |             |             |                |                  |                      |          |
|                                                    | Wound VAC Ouput                                                                      | Emesis Description<br>⊿ GI Tube(s) Output  |             |                 |                                  |             |             |                |                  |                      |          |
|                                                    |                                                                                      | ⊿ Stool Output<br>Stool Count              | -           |                 |                                  |             |             |                |                  |                      |          |
|                                                    |                                                                                      | Stool Color<br>Stool Description           |             |                 |                                  |             |             |                |                  |                      |          |
| Respiratory Therapy     Nursing Documentation View |                                                                                      | △ GI Ost (s) Output                        | t 💽         |                 |                                  |             |             |                |                  |                      |          |
| V Pro                                              | cedures - Treatments                                                                 | C Bi                                       | lance       | -200 mL         | 400 mL                           |             | 11          | 00 mL          | 500 mL           |                      | 4(<br>>  |

## To change the timeframe:

- Right-click on the gray Search Criteria bar and select one of the options. OR
- 4. Click the arrows at either end of the bar.

| $\langle \rangle$ | <ul> <li>Interactive View</li> </ul> |                                   |           |  |  |  |  |  |
|-------------------|--------------------------------------|-----------------------------------|-----------|--|--|--|--|--|
| •••               | $\checkmark \otimes \times$          | 4                                 |           |  |  |  |  |  |
| 🔨 Inta            | ke and Output                        |                                   | Februar   |  |  |  |  |  |
|                   | Intake<br>Continuous Infusions       | Today's Intake: Today's Results   | mL Yest   |  |  |  |  |  |
|                   | Medications                          | Cther                             | 2/13/202  |  |  |  |  |  |
| ~                 | Oral Intake                          |                                   | 5:00 PM - |  |  |  |  |  |
|                   | Gastric Intake                       | 7:59 PM EST 6:59 PM EST 5:59 PM E |           |  |  |  |  |  |
|                   | Transfusions                         | ⊿ Transfusions                    |           |  |  |  |  |  |
|                   | Irrigant Intake                      | PRBC Transfused Amou mL           |           |  |  |  |  |  |